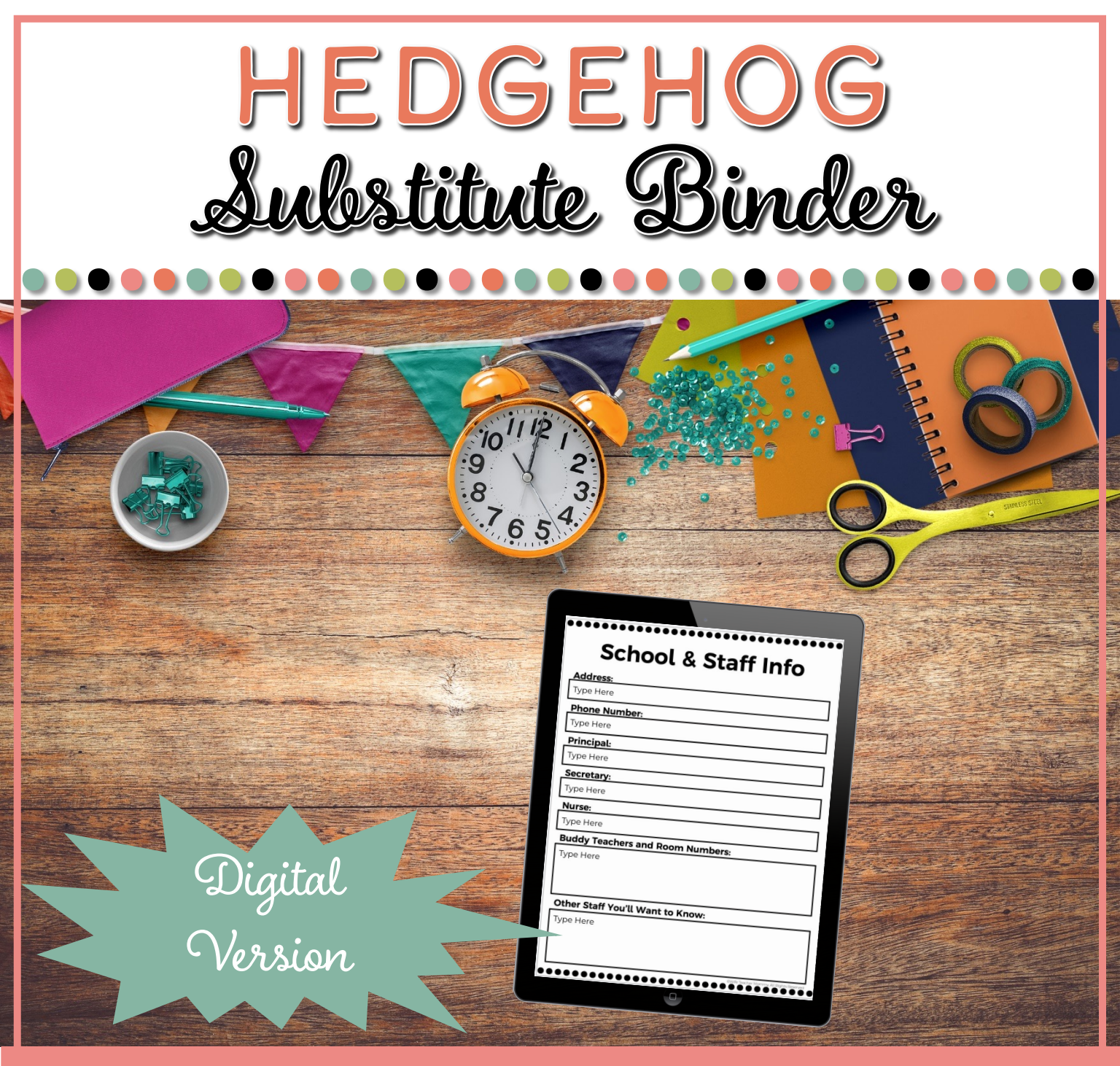

## WWW.WIFETEACHERMOMMY.COM

Thanks.

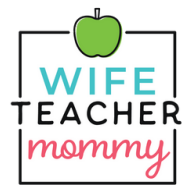

<u>Thank you</u> for your purchase! We appreciate your support and hope that you love your purchase. If you have any questions feel free to email us at hello@wifeteachermommy.com!

Please review our basic terms of use below. You can also review the most current version of our terms of use, with more details, on our website.

| You MAY                                                                                                    | You May NOT                                                                                                    |
|----------------------------------------------------------------------------------------------------|----------------------------------------------------------------------------------------------------|
| •Make as many copies as you need for<br>your own personal and classroom use,<br>privately share this resource digitally<br>with your students as needed for them<br>to complete assignments, and share<br>the link to our website so your team<br>members can purchase licenses our<br>resources. | •Share this resource with your team<br>(digital or copied versions), any kind of<br>file sharing that is public and not for<br>the use of sharing the file with your<br>students, benefit financially from this<br>resource in any way (selling the digital<br>file or hard copies) |

Join our Wife Teacher Mommies Unite community on Facebook to connect with a group of teachers and parents that span many grade levels and teaching experiences.

Click Here to Join Wife Teachers Mommy Unite

Click Here to Subscribe to Wife Teacher Mommy: The Podcast

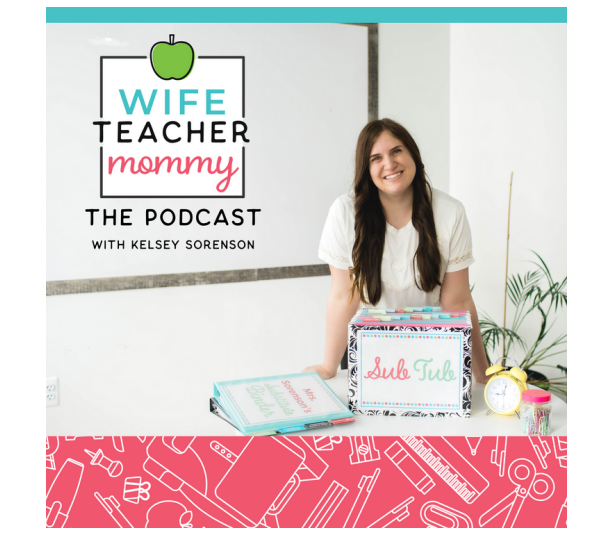

Wife Teacher Mommy: The Podcast is the show that will bring you the teacher tips, practical strategies, and inspiration that you need to relieve the stress and overwhelm of your day-to-day. Tune in weekly to hear Kelsey and her guests cheer you on and help you thrive as a wife, teacher, and mommy.

Connect with us!

Credits for this Resource:

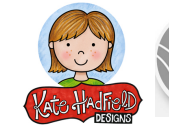

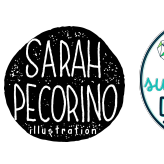

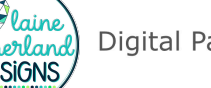

Digital Paper Shop

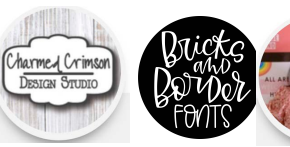

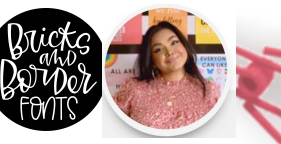

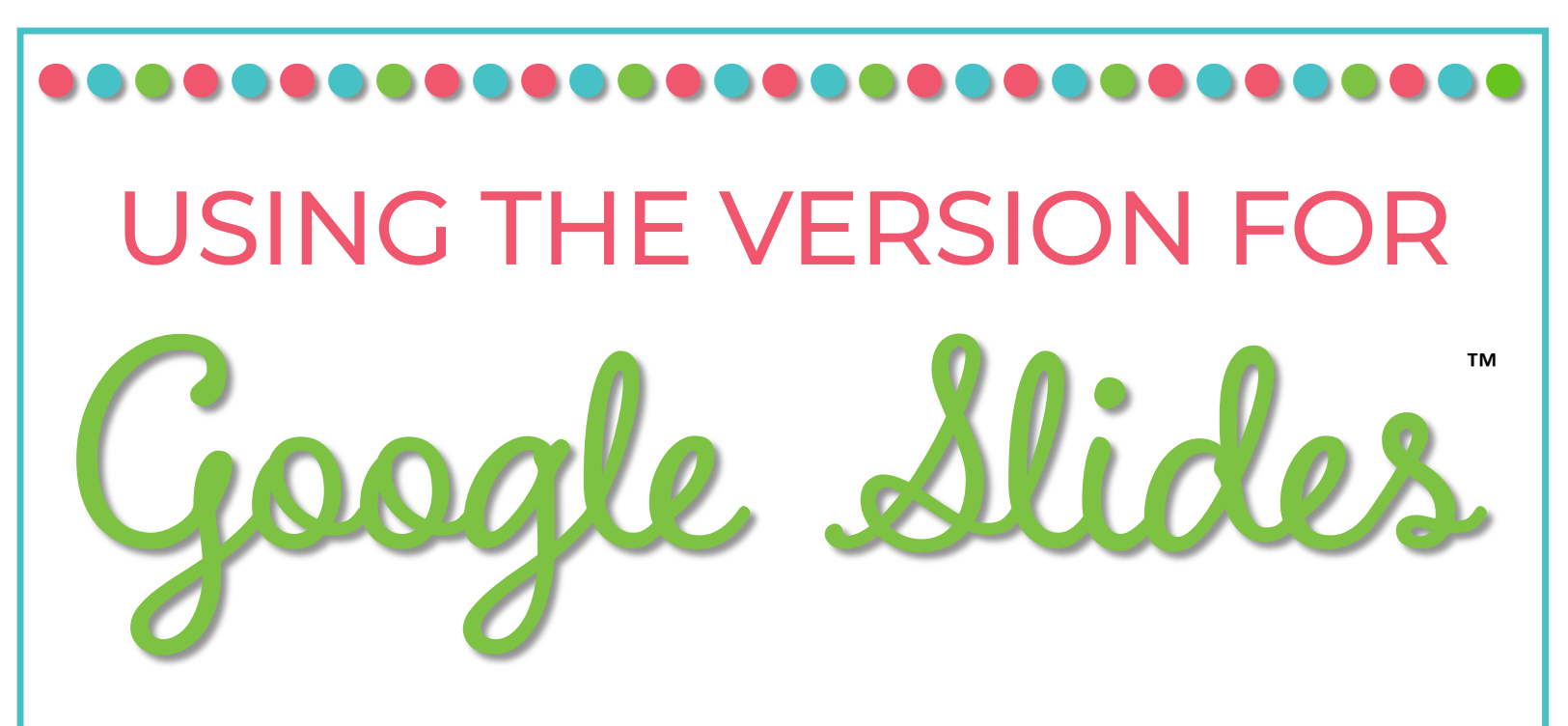

What you need to get started:

- 1. Make sure you are logged into the Google account that you want to access this resource from
- 2. Click this link to access the <u>sub-binder</u>: <u>https://docs.google.com/presentation/d/lxogUjV2Bysgh</u> <u>PltxpghZ6SXKqsfKVuX4-SHOno3hyNc/copy</u>
- 3. The link above will take you to a screen that will ask you to make a copy of the document. Click the blue button to create the copy.
- 4. The copy you created will open in your browser. The file should automatically save in <u>your main Drive</u>- not in a folder.

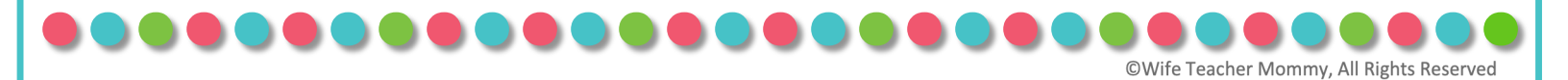